# Mes premiers pas dans Teams (Version étudiante)

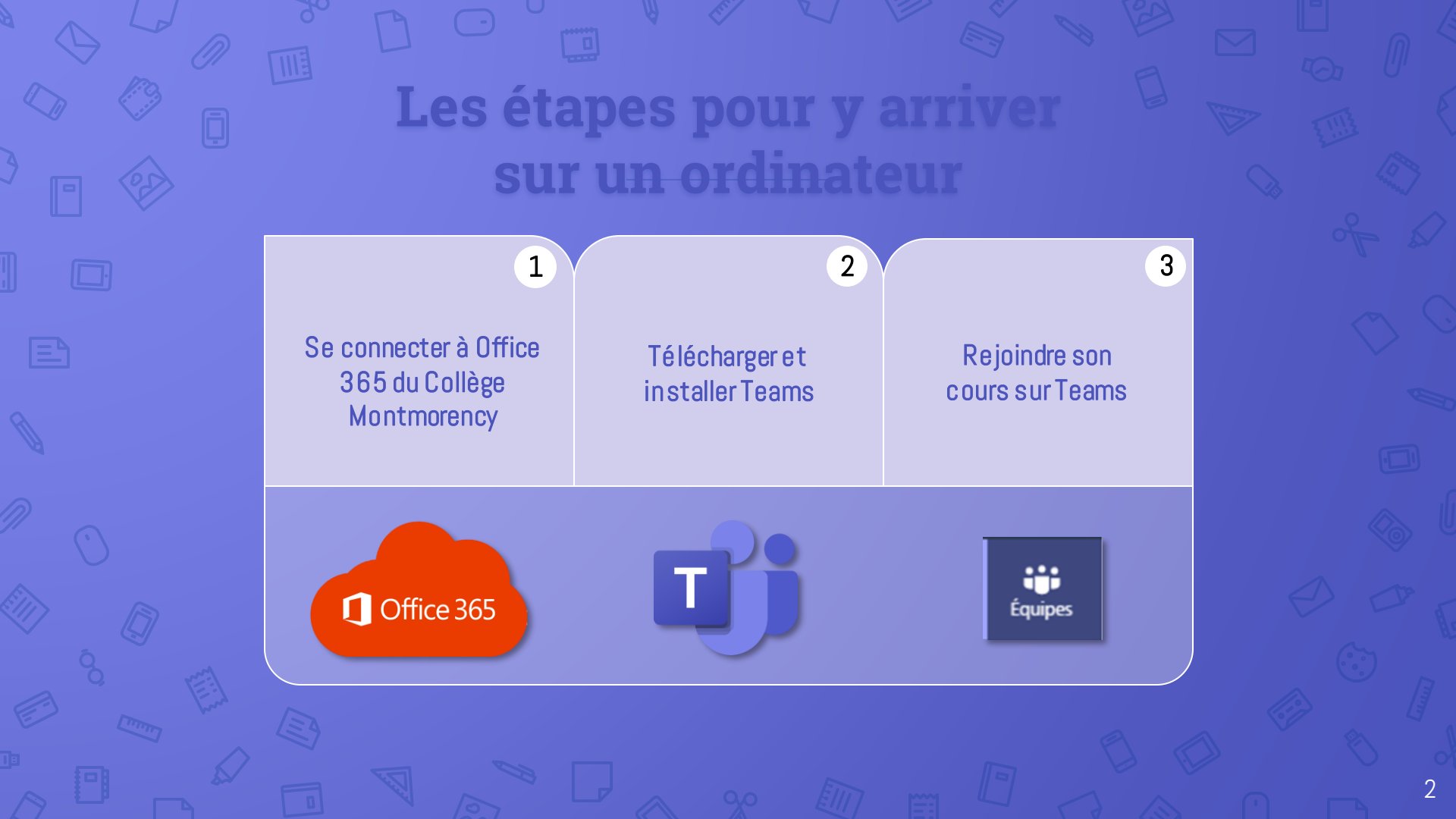

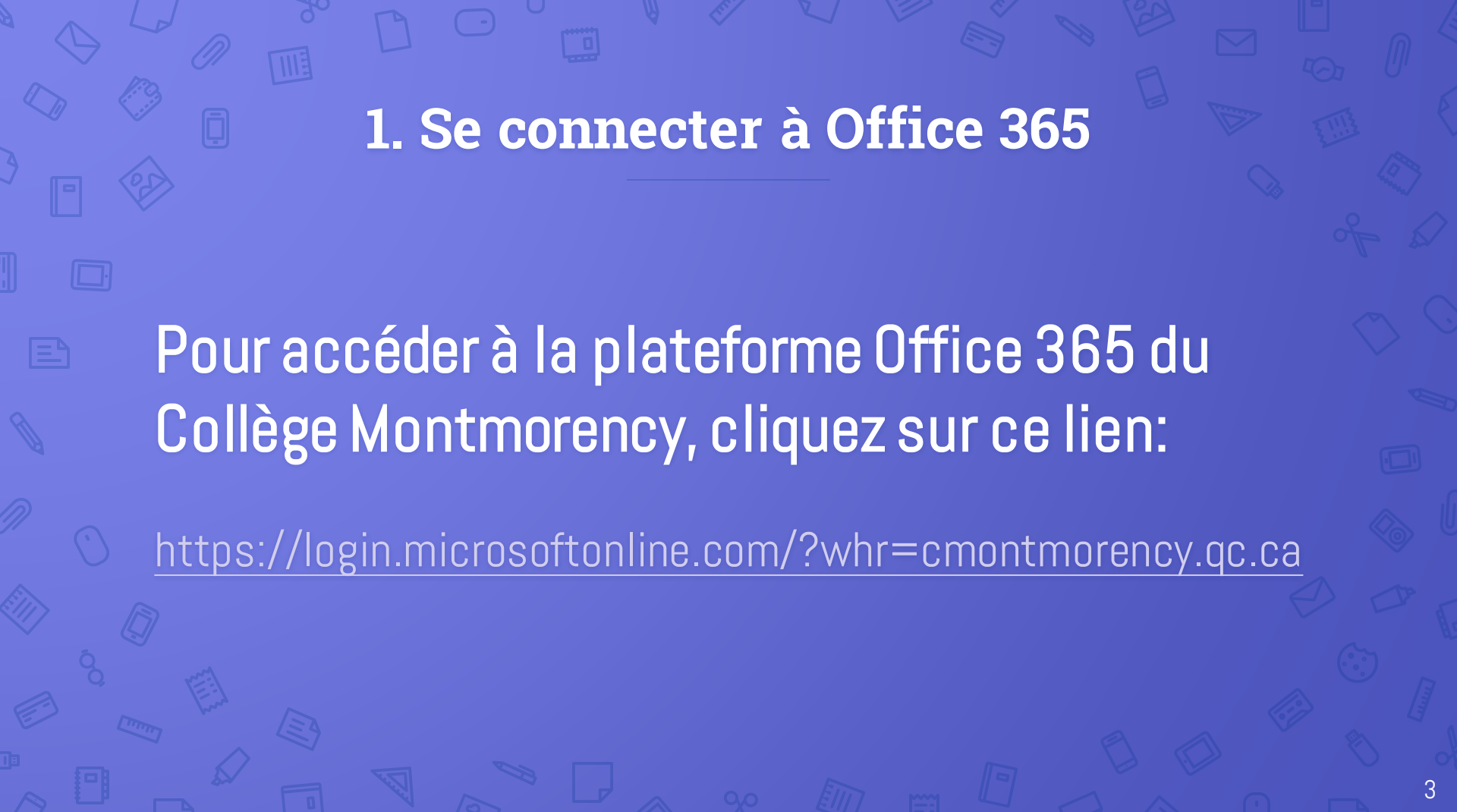

#### Votre nom d'utilisateur

Entrez le nom d'utilisateur (Code à 7 chiffres) qui se retrouve sur votre horaire dans Col.net

+ @cmontmorency.qc.ca

| Microsoft                           |
|-------------------------------------|
| Se connecter                        |
| 1234567@cmontmorency.qc.ca          |
| Pas de compte ? Créez-en un !       |
| Votre compte n'est pas accessible ? |
| Options de connexion                |
|                                     |

Retour Suivant

## Ex: 1234567@cmontmorency.qc.ca

#### Votre mot de passe

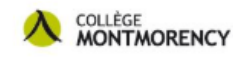

← 1234567@cmontmorency.qc.ca

#### Entrez le mot de passe

.........

J'ai oublié mon mot de passe

Se connecter

Entrez le mot de passe que vous utilisez pour vous connecter aux ordinateurs ou au WiFi du Collège Montmorency. C'est le mot de passe qui apparait sur votre horaire Col.net (série de chiffres et de lettres).

5

### 2. Télécharger et installer TEAMS

Dans votre compte Office 365 du Collège Montmorency, cliquez sur l'icône Teams 📦 pour l'ouvrir dans votre navigateur web.

Cliquez sur le rond indiquant vos initiales ou votre photo en haut à droite et sélectionnez Télécharger l'application de bureau.

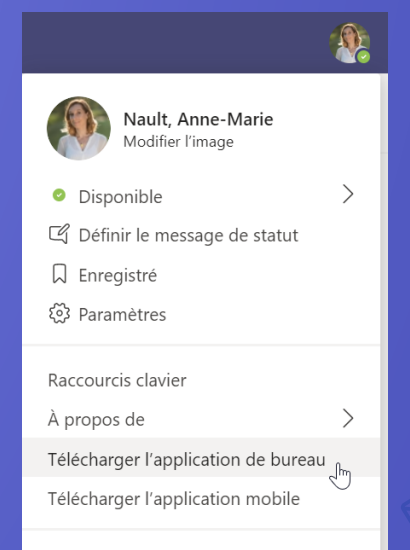

Se déconnecter

#### 3. Rejoindre son cours sur Teams

Activité Conversation Équipes Devoirs Pour rejoindre votre cours, cliquez sur l'icône Équipes dans le menu de gauche puis sur le bouton en haut à droite.

#### **3. Rejoindre son cours sur Teams**

Choisissez ensuite Se joindre à une équipe à l'aide d'un code si vous en avez reçu un de votre professeur. Sinon, vous pouvez parcourir les équipes et entrer le titre de votre cours.

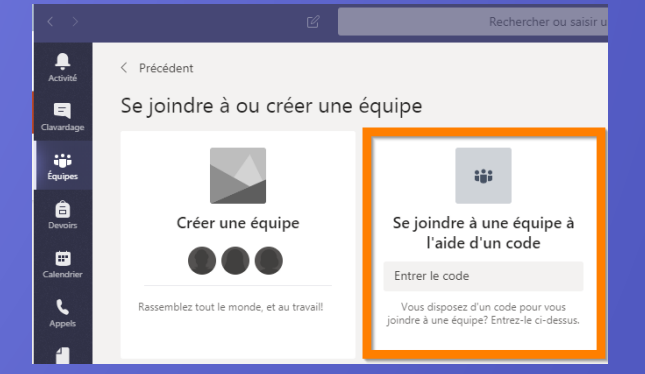

### Les étapes pour y arriver sur un appareil mobile

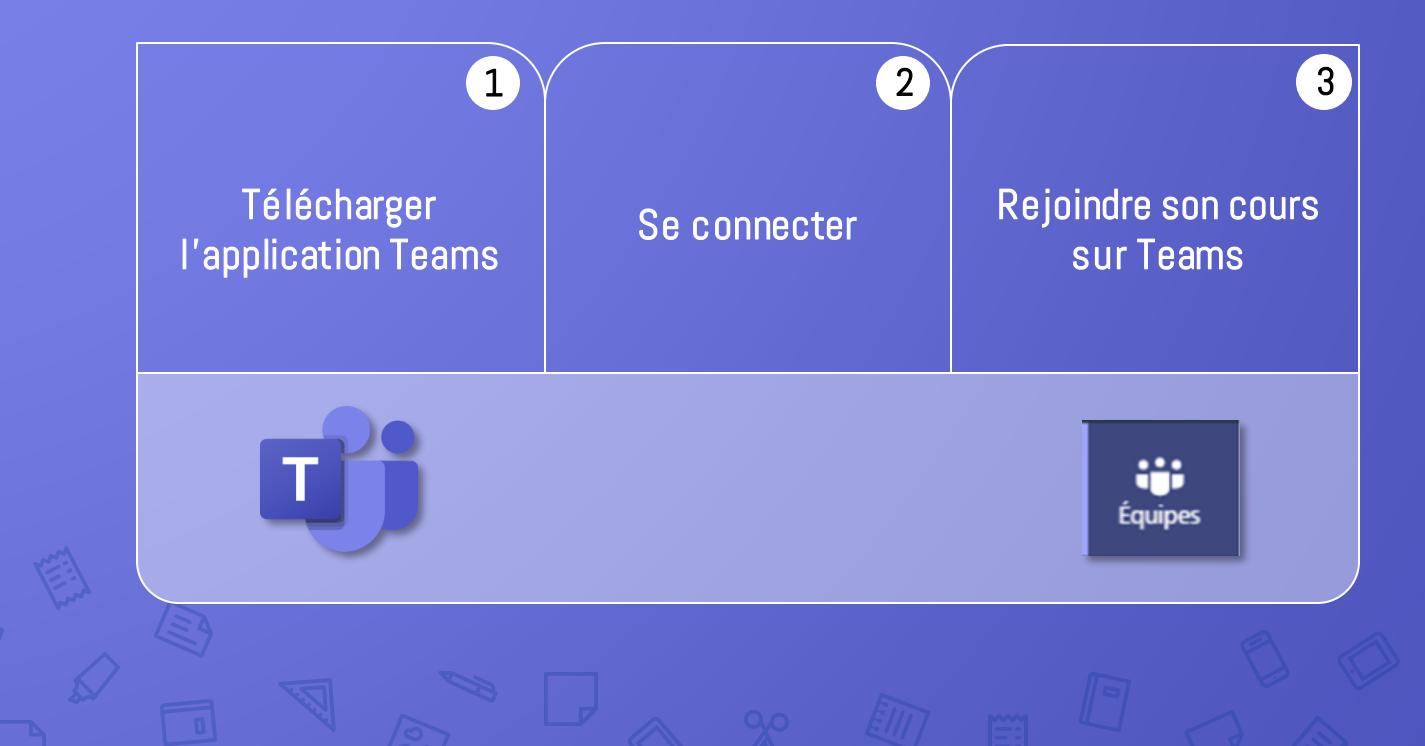

# **1. Télécharger l'application Teams**

- Connectez-vous au réseau WiFi « Le Collège Montmorency »
- Allez dans votre

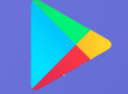

 Recherchez l'application Teams. Vous pouvez également ajouter l'application OneNote au besoin.

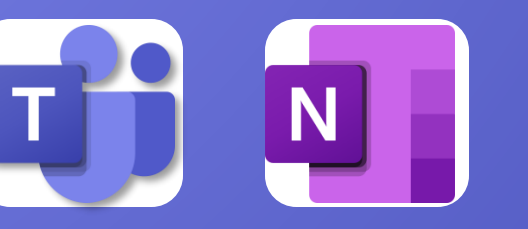

#### 2. Se connecter

#### ADRESSE DE CONNEXION:

Entrez le nom d'utilisateur (Code à 7 chiffres) qui se retrouve sur votre horaire dans Col.net

@cmontmorency.qc.ca

(Ex: 1234567@cmontmorency.qc.ca)

#### MOT DE PASSE:

IL TELUS

**Microsoft Teams** 

Bienvenue sur Microsoft Teams! Un espace plus convivial pour travailler en équipe.

Connexion

\$ 59% ■

Celui inscrit sur votre horaire Col.net (combinaison de chiffres et de lettres)

#### **2.** Se connecter R Autorisez-vous « Teams » à vous envoyer des notifications? Les notifications peuvent inclure des alertes, des sons et des pastilles d'icônes. Vous pouvez les configurer Permettez à chaque Discutez et planifiez Disposez du matériel Les commentaires font dans Réglages. étudiant de s'exprimer. avec les enseignants, où la différence et vous nécessaire pour vos cours guand yous que vous soyez. permettent de gagner Refuser Autoriser du temps. voulez. .... .... .... .... .... Suivant Suivant Suivant

#### **3. Rejoindre son cours sur Teams**

cliquez sur l'icône Équipes dans le bas de votre application puis sur Se joindre à une équipe à l'aide d'un code si vous en avez reçu un de votre professeur. Sinon, vous pouvez parcourir les équipes et entrer le titre de votre cours.

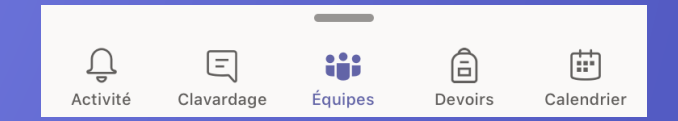

+ Créer une équipe

ະຕິ Parcourir les équipes

O<sup>+</sup> Se joindre à une équipe à l'aide d'un code